This document demonstrates how to edit and compile a simple C++ program on the **cs-class.uis.georgetown.edu** server. There are several editors available that you can use, this example uses the text editor **nano**.

Open the **nano** editor by typing the word **nano** followed by the name of the file you want to create or edit.

| <  |
|----|
| 4  |
|    |
|    |
|    |
|    |
|    |
|    |
|    |
|    |
|    |
|    |
|    |
|    |
|    |
|    |
|    |
|    |
|    |
|    |
|    |
|    |
| ų. |
|    |

Enter the text much the same as you would in Notepad or Microsoft Word.

| 🖻 waw23@cs-class:~                         |                                                                                                    |                                                                         |
|--------------------------------------------|----------------------------------------------------------------------------------------------------|-------------------------------------------------------------------------|
| GNU nano 2.0.9                             | File: myFile.cpp                                                                                                    | Modified 🔥                                                              |
| #include ≺iostream≻                        |                                                                                                    |                                                                         |
| using namespace std;                       |                                                                                                    |                                                                         |
| int main()<br>{<br>cout << "My first       | C++ program." << endl;                                                                                                    |                                                                         |
| return 0;<br>} //end main                  |                                                                                                    |                                                                         |
|                                            |                                                                                                    | III                                                                     |
| ∧C Get Help ∧O WriteO<br>∧X Exit ∧J Justif | ut <b>^R</b> Read File <mark>^Y</mark> Prev Page <mark>^K</mark> Cut<br>y <b>^W</b> Where Is <b>^W</b> Next Page <b>^U</b> Un( | : Text <mark>^C</mark> Cur Pos<br>Cut Text <mark>^T</mark> To Spell 🛛 👻 |

Common **nano** commands are listed at the bottom of the screen. To save the file press **^O**, that is press the **Ctrl** key and the letter **O** at the same time. **nano** prompts to confirm the filename at the bottom of the screen prior to the command list. Press Enter to confirm the file name and save.

| waw23@cs-class:~                   |                           |            |          |          | × |
|------------------------------------|---------------------------|------------|----------|----------|---|
| GNU nano 2.0.9                     | File: m                   | yFile.cpp  |          | Modified | ^ |
| #include ≺iostream≻                |                           |            |          |          |   |
| using namespace std                | ;                         |            |          |          |   |
| int main()                         |                           |            |          |          |   |
| ι<br>cout << "My fir               | st C++ program." <        | < endl;    |          |          |   |
| return 0;                          |                           |            |          |          | T |
| } //end main                       |                           |            |          |          |   |
|                                    |                           |            |          |          |   |
|                                    |                           |            |          |          |   |
|                                    |                           |            |          |          |   |
|                                    |                           |            |          |          |   |
| File Name to Write:<br>^C Get Heln | myFile.cpp<br>^T To Files | Mac Format | M-P Pren | end      |   |
| ^C Cancel                          | M-D DOS Format            | M-A Append | M-B Back | up File  | × |

**nano** will display the number of lines written to the file. When you are finished editing press **^X** to exit the **nano** editor. (Don't forget to press **^O** again to save any edits prior to exiting)

| 🛃 waw23@cs-cla   | ss:~         |                            |                      |                             |            |
|------------------|--------------|----------------------------|----------------------|-----------------------------|------------|
| GNU nano 2.0.9   |              | File: myFil                | e.cpp                |                             | ^          |
| #include ≺iostre | am>          |                            |                      |                             |            |
| using namespace  | std;         |                            |                      |                             |            |
| int main()<br>{  |              |                            |                      |                             |            |
| cout << "My      | first C++ pr | ogram." << en              | dl;                  |                             |            |
| return 0;        |              |                            |                      |                             |            |
| } //end main     |              |                            |                      |                             |            |
|                  |              |                            |                      |                             |            |
|                  |              |                            |                      |                             |            |
|                  |              |                            |                      |                             |            |
| ^C Get Help ^O   | WriteOut AR  | [ Wrote 11<br>Read File ^Y | lines ]<br>Prev Page | 🕅 Cut Text 🔨                | Cur Pos    |
| ^X Exit ^J       | Justify ^W   | Where Is ^V                | Next Page            | U UnCut Text <sup>^</sup> T | To Spell 🗸 |

To compile your C++ program, enter the command **g++** followed by the name of the source code file (e.g. **g++ myFile.cpp**).

| 🖻 waw23@cs-class:~                                                              | × |
|---------------------------------------------------------------------------------|---|
| login as: waw23                                                                 | 1 |
| This system is for use by authorized users only. Georgetown University          |   |
| reserves the right to monitor its use as necessary to ensure stability,         |   |
| availability, and security in accordance with the Computer Systems              |   |
| Acceptable Use Policy, the Information Security Policy, and other               |   |
| applicable University policies and federal regulations. Unauthorized            |   |
| or improper use of this system may result in administrative                     |   |
| disciplinary action and civil and criminal penalties. By continuing to          |   |
| use this system you indicate your awareness of and consent to these             |   |
| terms and conditions of use. DISCONNECT IMMEDIATELY if you do not agree         |   |
| to the conditions stated in this notice.                                        |   |
| waw230cs-class.uis.georgetown.edu's password:                                   |   |
| Last login: Sun Jan 8 15:11:10 2012 from pool-71-163-234-106.washdc.east.verizo | 6 |
| n.net                                                                           |   |
| [waw23@cs-class ~]\$ nano myFile.cpp                                            |   |
| [waw23@cs-class ~]\$ g++ myFile.cpp                                             |   |
|                                                                                 |   |
|                                                                                 |   |
|                                                                                 |   |
|                                                                                 |   |
|                                                                                 |   |
|                                                                                 | 2 |

By default, the C++ compiler will name the executable file **a.out** (we will see how to change this later). To run the executable file type **./a.out**.

| 🖋 waw23@cs-class:~                                                              | ×        |
|---------------------------------------------------------------------------------|----------|
| login as: waw23                                                                 | 1        |
| This system is for use by authorized users only. Georgetown University          |          |
| reserves the right to monitor its use as necessary to ensure stability,         |          |
| availability, and security in accordance with the Computer Systems              |          |
| Acceptable Use Policy, the Information Security Policy, and other               |          |
| applicable University policies and federal regulations. Unauthorized            |          |
| or improper use of this system may result in administrative                     |          |
| disciplinary action and civil and criminal penalties. By continuing to          |          |
| use this system you indicate your awareness of and consent to these             |          |
| terms and conditions of use. DISCONNECT IMMEDIATELY if you do not agree         |          |
| to the conditions stated in this notice.                                        |          |
| waw23@cs-class.uis.georgetown.edu's password:                                   |          |
| Last login: Sun Jan 8 15:11:10 2012 from pool-71-163-234-106.washdc.east.verizo | ŝ.       |
| n.net                                                                           |          |
| [waw23@cs-class ~]\$ nano myFile.cpp                                            |          |
| [waw23@cs-class ~]\$ g++ myFile.cpp                                             |          |
| [waw23@cs-class ~]\$ ./a.out                                                    |          |
| My first C++ program.                                                           |          |
| [waw23@cs-class ~]\$                                                            |          |
| N.                                                                              |          |
|                                                                                 |          |
|                                                                                 | -        |
|                                                                                 | $\simeq$ |

Some useful commands:

- Type **Is** to list the files saved to your account.
- Type **mv <existing file name> <new file name>** to rename an existing file.
- **mv a.out firstTest.exe** renames the default executable to a new name.
- ./firstTest.exe runs the newly named file

| 🖻 waw23@cs-class:~                                                                                                    |                                                                                                    |                                                                                                    |  |
|----------------------------------------------------------------------------------------------------|----------------------------------------------------------------------------------------------------|----------------------------------------------------------------------------------------------------|--|
| <pre>[waw23@cs-class ~]\$ ls<br/>BkUp_proj04aTip01.cpp<br/>Ch11Ex02.cpp<br/>Ch11Ex04.cpp<br/>Ch11Ex06.cpp<br/>Ch11Ex07.cpp<br/>Ch11Ex09-11.cpp<br/>Ex10p421.cpp<br/>Ex10p421.cpp<br/>[waw23@cs-class ~]\$ mv<br/>[waw23@cs-class ~]\$ ./:<br/>My first C++ program.<br/>[waw23@cs-class ~]\$ .</pre> | *.cpp<br>Bx20p423.cpp<br>Bx7_6.cpp<br>Test002.cpp<br>execsql.cpp<br>hw01Imp.cpp<br>hw5Imp.cpp<br>labV02.cpp<br>myBx10b.cpp<br>a.out firstTe<br>firstTest.exe | myFile.cpp<br>myHW01.cpp<br>myHW5.cpp<br>p04v02.cpp<br>randMain.cpp<br>zzBkUp201101071205_hw01Imp.cpp<br>zzBkUp201101071205_myHW01.cpp<br>st.exe |  |
|                                                                                                    |                                                                                                    |                                                                                                    |  |

Some more useful commands.

- Type **g++** -**o** <**output file name**> <**source code file name**> to override the default output file name
- **g++** -**o myFile.exe myFile.cpp** recompiles the C++ program and names the executable file **myFile.exe** instead of the default **a.out**
- ./myFile.exe runs the file

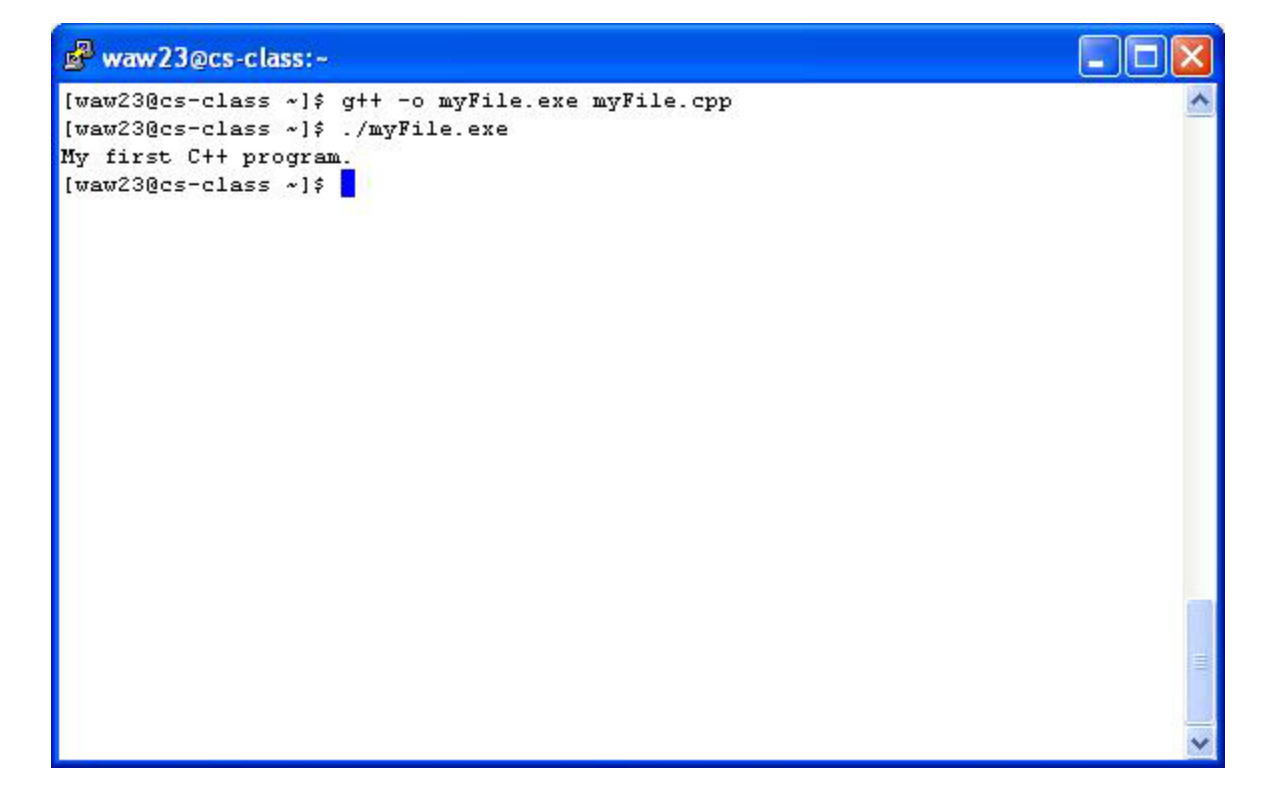

Type **logout** to end your session on **cs-class.uis.georgetown.edu**.

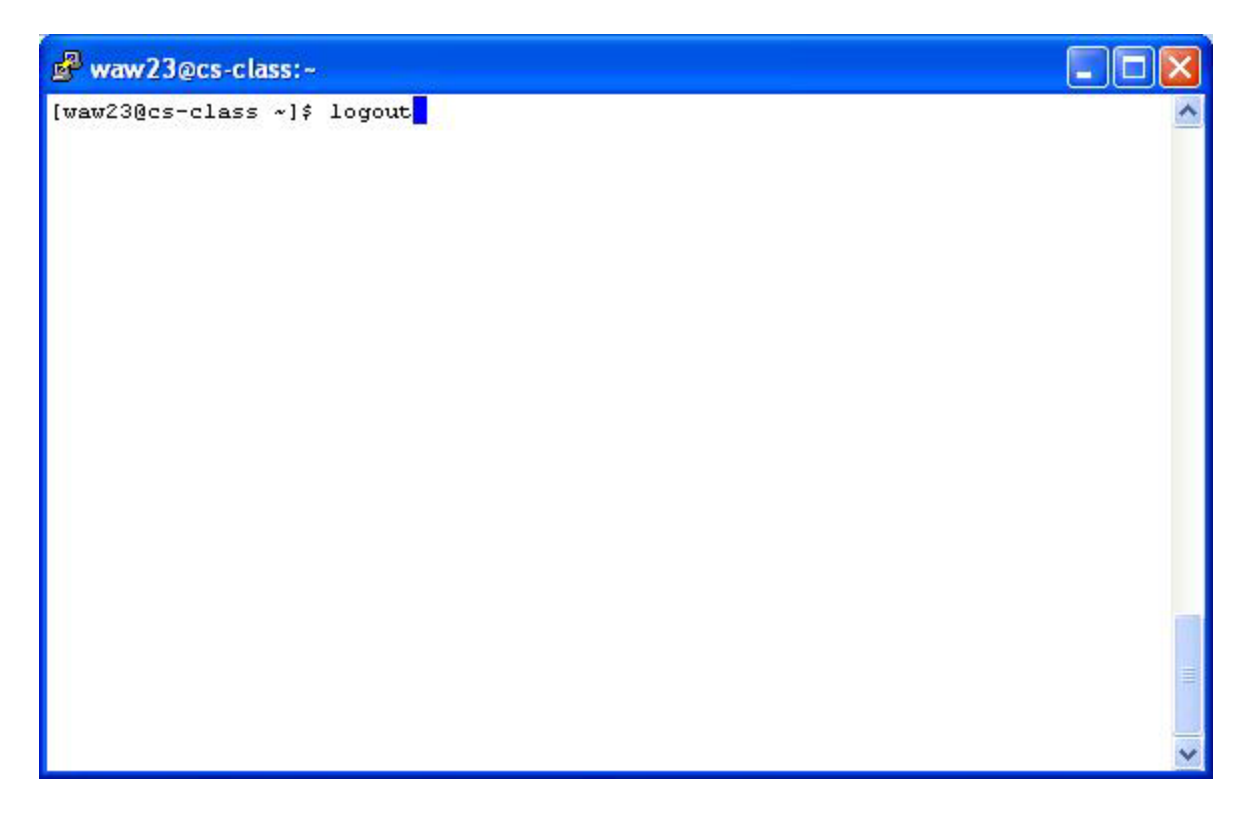